# 新しくなった管理画面デザイン 新しいリッチテキストエディタ

アルファサード株式会社 フロントエンドエンジニア 藤本 裕考

# 管理画面のスマートフォン対応

PC表示

| PowerCMS     |                                                                          | システムメニュー 🗸 🗾 近藤 🗸                  |
|--------------|--------------------------------------------------------------------------|------------------------------------|
| PowerCl      | MS ブログ <u>・前 次・</u>                                                      | 🖶 😌 😋 🖄 🔒                          |
| Close Assets | 記事の編集                                                                    |                                    |
| 記事 > >       | 「アクセシビリティセミナー2017」参加レポート                                                 | ステータス 🔍 公開                         |
| 一覧           | パーマリンク: https://example.com/blog/2017/11/a11y.html 優先アーカイブ V 表示 共有       | 作成: OguchiNamiko - 2017年11月 9<br>日 |
| ワークフロー       | 本文 続き フォーマット: リッチテキスト V                                                  | 公開: OguchiNamiko - 2017年11月10<br>日 |
| 新規           | B 三 三 三 三 ▲ - 亘 亘 □ ∂ 次 書式 - 段落 - 仄                                      | 編集: OguchiNamiko - 2017年11月10<br>日 |
| ひな形から作成      | 電 田 $\sim$ 区 C IAPAN 2017で聞かれたウェブアクセンビリティ基盤委員会 (WAIC) によるアクセン            | 百年團年                               |
| 定型文          | ビリティセミナー2017を聴講してきました。 今回の内容は、実際に障害者当事者による利用しているサービスの紹介や作り手側の取り組みの紹介でした。 | ▼和限価型<br>一覧を表示                     |
| グループの管理      | FILL FILL FILL FILL FILL FILL FILL FILL                                  | 2017/11/10 09:54:4 🗸               |
| グループの作成      | 2/1/2/2017                                                               |                                    |
| タグ           |                                                                          | 公開                                 |
| コードスニペット     |                                                                          | ステータス<br>公開 V                      |
| カテゴリ 🗸 🗸     |                                                                          | 現在の所有者 (作成者)                       |

#### タブレット表示

- 2カラムレイアウト
- ヘッダーのアイコンが大きく
  - なりタップ操作に最適化

| PowerCMS <sup>™</sup> | 🌳 システムメニュー V 🔤 近藤 V                                                                                                    |
|-----------------------|----------------------------------------------------------------------------------------------------|
| • 🏫 🔶 PowerCM         | AS ブログ 🧰 🚈 🜐 🔂 🖸 🔾 🔒                                                                                                    |
| Close Assets          | 記事の編集                                                                                                    |
| <b>R</b> # V          | 「アクセシビリティセミナー2017」参加レポート                                                                                                    |
| 一覧                    | パーマリンク:                                                                                                    |
| ワークフロー                | https://example.com/blog/2017/11/a11y.html<br>優先アーカイブ V 表示 共有                                                                                                    |
| 新規                    | 本文 続き     フォーマット: リッチテキスト V                                                                                                    |
| ひな形から作成               | B 三 三 三 ∷ A · 三 三 □ □ ♂ 次 書式 · 段落 · 仄                                                                                                    |
| 定型文                   |                                                                                                    |
| グループの管理               | 10月初め、CEATEC JAPAN 2017で開かれたウェフアクセシビリティ基盤委員会(WAIC )による <u>アクセシ</u><br><u>ビリティセミナー2017</u> を聴講してきました。 今回の内容は、実際に障害者当事者による利用しているサー<br>ビスの紹介や作り手側の取り組みの紹介でした。                                                                                                    |
| グループの作成               | A Charles and the second second secon |
| タグ                    | CO DELES. COLT                                                                                                    |
| コードスニペット              |                                                                                                    |
| カテゴリ 🗸                |                                                                                                    |
| ウェブページ ∨              |                                                                                                    |

スマートフォン表示

- 1カラムレイアウト
- メニューはタップで展開
- 記事一覧などの一覧表示
   画面では情報が展開可能

| PowerCMS ブログ 🌐 😋 🖸 Q                                                                                                    | ▼ 🍙 > PowerCMS ブ 🜐 🕄 🖸 🤉                                              |
|----------------------------------------------------------------------------------------------------|-----------------------------------------------------------------------|
| Menu<br>Menu                                                                                                    | 一<br>Menu<br>Menu                                                     |
| 「アクセシビリティセミナー2(                                                                                                    | 公開 削除 CSVのダウンロード                                                      |
| パーマリンク:<br>https://example.com/blog/2017/11/a11y.html                                                                                       | アクション <b>V</b> Go                                                     |
| 優先アーカイブ V     表示     共有       本文     続き     リッチテキスト V                                                                                       | 《最初 《前 1 - 50 / 279 次》 最後 »                                           |
| B ≞ ≞ ≡ ∷ <u>A</u> • ⊡ ⊡                                                                                                    | すべての記事 🗮 🗸 🗸 🗸                                                        |
| □<br>□<br>□<br>□<br>□<br>□<br>□<br>□<br>□<br>□<br>□<br>□<br>□<br>                                                                           | <ul> <li>91 トル</li> </ul>                                             |
| 10月初め、CEATEC JAPAN 2017で開かれたウェブアクセシ<br>ビリティ基盤委員会(WAIC)による <u>アクセシビリティセミ</u><br>ナー2017を聴講してきました。 今回の内容は、実際に障害<br>者当事者による利用しているサービスの紹介や作り手側の取 | PowerCMSを使用したURLを含む各   目のCSV出力について                                    |
| り組みの紹介でした。                                                                                                    | PowerSync のご紹介 白 C→ ▼                                                 |
|                                                                                                    | □ ✓ <u>AzCopy on LinuxでLinuxサーバーの快</u> ▼<br><u>適バックアップ</u> ① <b>仝</b> |
|                                                                                                    | □                                                                     |

# 表示が切り替わる画面サイズ(ブレイクポイント)は以下のようになっています。

|           | コンテンツの幅     |
|-----------|-------------|
| PC表示      | 960ピクセル以上   |
| タブレット表示   | 600~960ピクセル |
| スマートフォン表示 | 600ピクセル以下   |

新しいリッチテキストエディタ

# リッチテキストエディタで使用するライブラリをアップグレードしました。

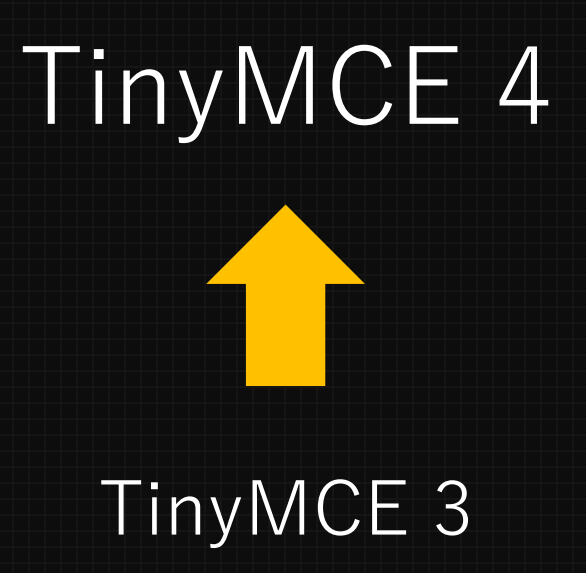

- 新しいブラウザへの対応
- 新しいUIやテーマ
- APIの変更
- プラグインの追加・変更

# リッチテキストエディタで使用するライブラリをアップグレードしました。

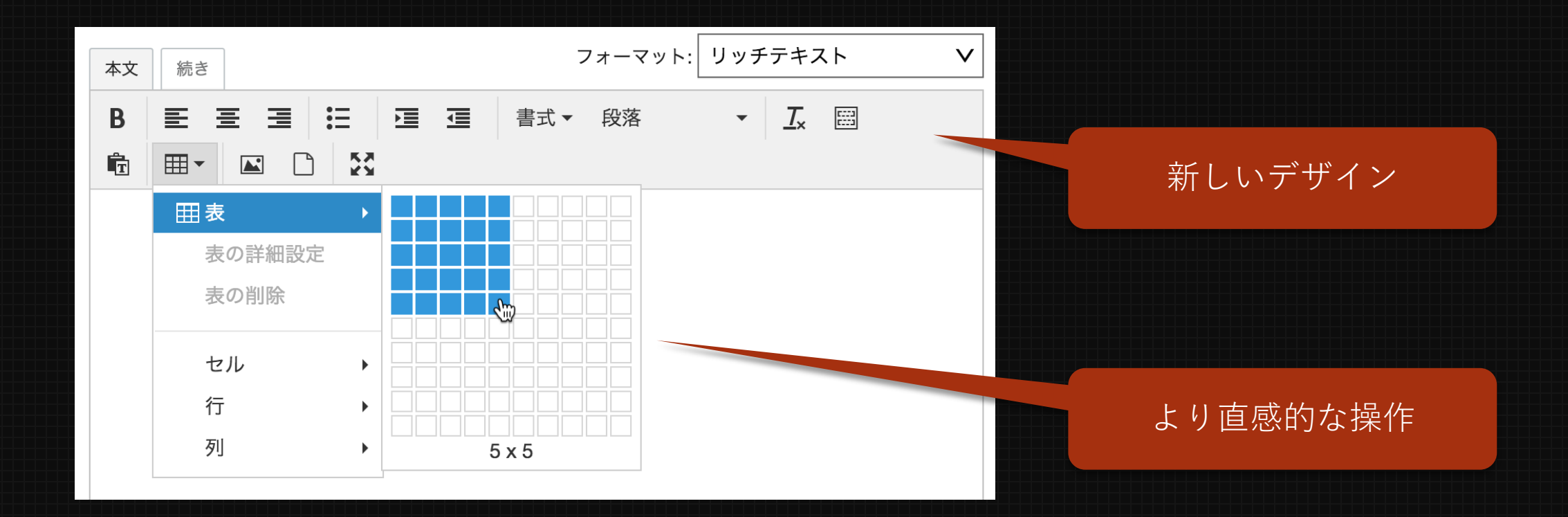

### 旧バージョンとの互換性について

PowerCMS 5 以前に使用されていた TinyMCE3 とTinyMCE4 で は機能等に違いがあります。

旧バージョンで追加したエディタ用のカスタマイズの互換性を 維持するために下位バージョンからPowerCMS 5 へアップグレ ードした場合はTinyMCE3 が有効になります。

※使用するTinyMCEのバージョンは環境変数で変更することが可能です。 ※スマートフォンやタブレットなどの端末ではリッチテキストエディタは無効になります。

# 管理画面のカスタマイズ機能

### 管理画面に対して任意のCSSやJavaScriptが挿入できるようになりました。

- 管理画面から設定が可能(プラグインが不要)
- 運用や制作時に案件用にカスタマイズが可能
- テンプレートタグを使用可能
- システムレベル・ウェブサイト/ブログレベルで設定

が可能

システムレベル、ウェブサイト/ブログレベルの PowerCMS 設定に、「管 理画面マルチデバイス設定」から設定が可能。

# その他技術情報

## スマートフォンで利用させたくない画面の設定方法

プラグインの config.yaml の設 定で、管理画面の左メニューに メニューを追加する際に、 sp disabled:1を指定するとス マートフォン表示では管理画面 のメニューに表示されなくなり ます。

menus: mtstudio: label: Develop order: 1000 sp\_disabled: 1

## スマートフォンで利用させたくない画面の設定方法

管理画面のテンプレートでテンプレート変数で sp\_disabled=1 を設定すると、その画面自体をス マートフォン表示時に無効化する事ができます。 <mt:setvar name="sp\_disabled" value="1">

N N ▼ システム カスタムハンドラの作成 Menu この画面はスマートフォンで操作する事はできま せん。

※ CSSを使用して無効表示をしているため実際にはHTMLにソースは出力されます。